| <b>AVerVision</b> |
|-------------------|
| 355AF             |
| Quick Guide       |

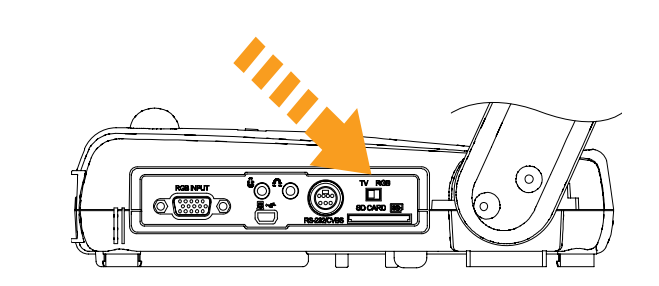

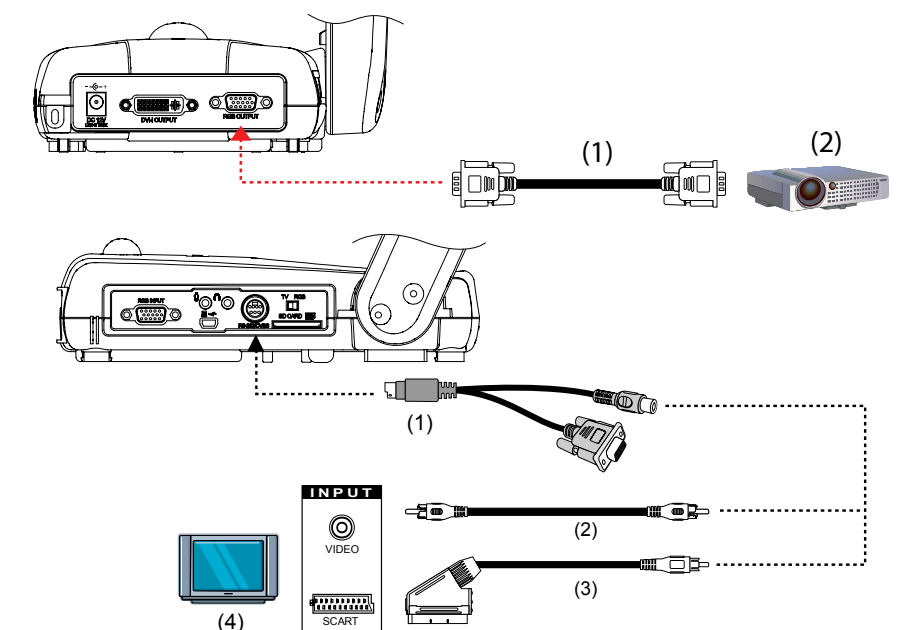

(1)

#### ENGLISH

#### **1.** Set the TV-RGB Switch Setting

- **A.** RGB outputs the signal to RGB and DVI-I OUPUT port of 355AF. **B.** TV outputs the signal from
- RS232/CVBS port thru RCA connection.

#### **2.** Connect the Video Output Display

A. RGB Connection (1) RGB Cable (2) LCD/DLP Projector

#### **B. TV Connection** (1) RS-232/CVBS Cable

(2) RCA Cable (3) RCA to SCART Cable (Not supplied) (4) Television

**3.** Connect the Power

(1) Power Adapter

(2) Power Cord

(3) Wall Outlet

(3)

**F**B

#### **終體中**文

#### **1.** 設置 TV-RGB 切換設定 値

A. RGB 傳送信號到 355AF 的 RGB 與 DVI-I 輸出(DVI-I OUTPUT) 連接埠

**B.**在**TV**模式時,從 RS232/CVBS 埠經由 RCA 輸出 訊號。

## 2. 連接視訊輸出顯示器

A. 連接 RGB (1) RGB 連接線 (2) LCD/DLP 投影機

### B. 連接 TV (1) RS-232/CVBS 纜線

(2) RCA 纜線 (3) RCA 對 SCART 續線 (需另購) (4) 電視

3. 連接電源

(1) 電源變壓器

(3) 牆面電源插座

(2) 電源線

#### **1**. TV-RGB スイッチを設 定します

日本語

A. RGB は RGB および、 355AF の DVI-I OUPUT ポート に信号を出力します。 B. RCA 接続を介して、テレビ RS232/CVBS ポートから信号 を発信します。

#### 2. ビデオ出力表示に接続 します

A. RGB 接続 (1) RGB ケーブル (2) LCD/DLP プロジェクタ

#### B. TV 接続

(1) RS-232/CVBS ケーブル (2) RCA ケーブル (3) RCA から SCART ケーブル (市販品を使ってください) (4) テレビ

3. 電源接続

(1) 電源アダプタ

(2) 電源コード

(3) 壁コンセント

た後、[システム

示

(SYSTEM) ]> [言語

る言語を選択します。

ップ (3) デスクトップ

5. コンピュータを接続

し、接続されている旨を表

(1) RGB ケーブル (2) ラップト

6. USB を通じて接続し、

取り込み画像をパソコンに

転送するか、あるいはバン

ドルされたソフトウェアを

使い、355AF を USB カメ

(1) USB ケーブル (2) ラップト

ラとして使用します。

ップ (3) デスクトップ

# RGB (2) สายสัญญาณ RCA

2.

ร์เพาเวอร์ (2) สายไฟ **4.** OSD 言語設定

[メニュー (MENU)] を押し (LANGUAGE)) 選択し、「入 カ (ENTER) ]を押して希望す

# 5.

(3) เดสก์ทอป

#### **4.** Set the OSD Language 4. 設定 OSD 語言 Press MENU, select SYSTEM > 請按 MENU (選單),選擇 LANGUAGE, then press SYSTEM (系統) > LANGUAGE ENTER and choose the (語言),然後按 ENTER (進入) language setting you prefer. 並選擇您想要使用的語言設定。 **5.** Connect a Computer 5. 連接電腦,顯示電腦簡報 to Show Computer 內容 Presentation (1) RGB 連接線 (2) 手提電腦 (1) RGB Cable (2) Laptop (3) 桌上型電腦 (2)(1) (3) Desktop (3) ∩00 000 6. 透過 USB,將 儲存的照 **6.** Connect via USB to 片下載到個人電腦(Mass Transfer the Captured Storage),或者是配合附赠 Image to a PC or Use 355AF as a USB Camera with the 的軟體 CD,當作 USB 攝影 (1) (2) bundled software. (3)機使用(USB Camera). (1) USB Cable (2) Laptop (1) USB 連接線 (2) 手提電腦 (3) Desktop (3) 桌上型電腦

(2)

P/N 300AP0F3-C77 Made in Taiwan

#### ภาษาไทย

#### 1. การตั้งค่าสวิตช์ TV-RGB A. RGB-

จะเป็นการนำสัญญาณภาพออกไปยัง ช่องส่งสัญญาณ RGB และ DVI-I\* ของเครื่อง 355AF **B.** TV-

จะเป็นการนำสัญญาณภาพจากช่องสั ญญาณ RS232/CVBS ออกไปยังช่องส่งสัญญาณ RCA

#### เชื่อมต่อกับอุปกรณ์แสดงผล A. การเชื่อมต่อสัญญาณภาพ

(1) สายสัญญาณ RGB (2) โปรเจคเตอร์ชนิด LCD/DLP

#### ี B. การเชื่อมต่อสัญญาณภาพ TV

(1) สายสัญญาณ RS-232/CVBS

(3) สายแปลงสัญญาณ S-Video ไปเป็น SCART (ไม่ได้ให้มา) (4) โทรทัศน์

#### Deutsch

#### 1. TV-RGB Schaltereinstellung

A. RGB gibt das Signal an den RGB und DVI-I OUPUT Port des 355AF.

**B.** TV gibt das Signal vom RS232/CVBS Port durch die RCA Verbindung.

#### 2. Anschluss des Video-Ausgabegeräts

A. RGB-Anschluss (1) RGB-Kabel (2) LCD/DLP Projektor

#### **B. TV-Anschluss**

(1) RS-232/CVBS-Kabel (2) RCA-Kabel (3) RCA - SCART-Kabel (nicht mitgeliefert) (4) Fernseher

## 3. เชื่อมต่อกับอะแดปเตอ

(1) อะแดปเตอร์เพาเวอร์ (3) เด้าเสียบที่ผนัง

#### 4. เลือกภาษา

กด MENU, เลือก ระบบ > ภาษา, จากนั้นกด ENTER และเลือกภาษาที่คณต้องการ

#### **3.** Anschluss der Netzversorgung (1)Netzteil

(2) Netzkabel

(3) Wandsteckdose

#### 4. Setzen der OSD-Sprache

Drücken Sie auf MENÜ, wählen Sie SYSTEM > SPRACHE, und drücken Sie dann auf EINGABE und wählen die gewünschte Spracheinstellung.

#### เชื่อมต่อคอมพิวเตอร์เพื่อแสด งการนำเสนอคอมพิวเตอร์

(1) สายสัญญาณ RGB (2) โน้ตบ๊ค

#### 6. เชื่อมต่อผ่าน USB เพื่อถ่ายโอนภาพที่จับไว้ไปยัง PC หรือใช้ 355AF เป็นกล้อง USB โดยใช้ซอฟต์แวร์ที่ให้มา

(1) สายสัญญาณ USB (2) โน้ตบ๊ค (3) เดสก์ทอป

#### **5.** Einen Computer anschließen, um eine **Computer-Präsentation zu** zeigen

(1) RGB-Kabel (2) Laptop (3) Desktop

6. Verbindung via USB, um das Aufgenommene Bild in einen PC zu transferieren, oder Benutzung des 355AF als USB-Kamera mit der mitgelieferten Software. (1) USB-Kabel (2) Laptop (3) Desktop

| Français                                                                                                    | Italiano                                                                                                    | Español                                                                                                    | Česky                                                                                                    | Polski                                                                                                    | Português                                                                                                    | Русский                                                                                                    |
|----------------------------------------------------------------------------------------------------|----------------------------------------------------------------------------------------------------|----------------------------------------------------------------------------------------------------|----------------------------------------------------------------------------------------------------|----------------------------------------------------------------------------------------------------|----------------------------------------------------------------------------------------------------|----------------------------------------------------------------------------------------------------|
| <ol> <li>Réglez le<br/>paramètre du<br/>commutateur TV-RGB</li> <li>A. RGB envoie le signal<br/>vers la SORTIE du port<br/>RGB et DVI-I_ du 355AF.</li> <li>B. Le téléviseur produit le<br/>signal depuis la borne de<br/>sortie RS232/CVBS via<br/>une connexion RCA.</li> </ol> | <ol> <li>Stabilire</li> <li>l'impostazione<br/>dell'interruttore TV-RGB</li> <li>A. RGB emette il segnale<br/>verso la porta RGB e la<br/>porta DVI-I OUPUT del<br/>355AF.</li> <li>B. La TV emette il segnale<br/>dalla porta RS232/CVBS<br/>tramite il collegamento RCA.</li> </ol> | <ol> <li>Fije la configuración<br/>del interruptor TV-RGB</li> <li>RGB dirige la señal a<br/>RGB y al puerto DVI-I<br/>OUPUT del 355AF.</li> <li>El televisor envía la señal<br/>del puerto RS232/CVBS a<br/>través de una conexión<br/>RCA.</li> </ol> | <ol> <li>Nastavte TV-RGB<br/>Nastavení přepínačů</li> <li>Výstupy RGB signálů<br/>do RGB a do 355AF portu<br/>DVI-I OUTPUT.</li> <li>Výstupy TV signálu z<br/>portu RS232/CVBS přes<br/>připojení RCA.</li> </ol> | <ol> <li>Skonfiguruj<br/>ustawienie przełącznika<br/>TV-RGB</li> <li>W ustawieniu RGB sygnał<br/>jest przesyłany do portu RGB<br/>oraz DVI-I OUPUT.</li> <li>Ustawienie TV powoduje<br/>wysyłanie sygnału z gniazda<br/>RS232/CVBS poprzez złącze<br/>RCA.</li> </ol> | <ol> <li>Ajustar a<br/>Configuração do<br/>Interruptor</li> <li>RGB envia o sinal<br/>para SAÍDA RGB e DVI-I<br/>OUPUT porta de 355AF.<br/>da TV-RGB.</li> <li>A TV produz o sinal da<br/>porta RS232/CVBS<br/>através de conexão RCA.</li> </ol> | <ol> <li>Установка<br/>положения<br/>переключателя TV-RGB</li> <li>В положении RGB сигнал<br/>передается на разъемы<br/>RGB и DVI-I OUPUT<br/>устройства CP.</li> <li>Выход TV выводит<br/>сигнал из порта<br/>RS232/CVBS через штекер<br/>RCA.</li> </ol> |
| <b>2.</b> Connecter<br>l'affichage de sortie<br>vidéo                                                                                                    | <b>2.</b> Collegare il display d'uscita del video                                                                                                    | <b>2.</b> Conecte la pantalla de salida de video                                                                                                    | <ol> <li>Připojte výstupní<br/>zobrazovací zařízení</li> </ol>                                                                                                    | <ol> <li>Podłącz odtwarzacz<br/>wyjściowego sygnału<br/>wideo</li> </ol>                                                                                                    | <b>2.</b> Ligue o Display<br>de Saída de Vídeo                                                                                                    | 2. Подключение<br>устройства<br>отображения                                                                                                    |
| A. Connexion RGB<br>(1) Câble RGB<br>(2) Projecteur LCD/DLP                                                                                                    | <b>A. Collegamento RGB</b><br>(1) Cavo RGB<br>(2) Proiettore LCD/DLP                                                                                                    | <b>A. Conexión de RGB</b><br>(1) Cable RGB<br>(2) Proyector LCD/DLP                                                                                                    | <b>A. Připojení RGB</b><br>(1) RGB kabel<br>(2) LCD/DLP projektor                                                                                                    | <b>A. Złącze RGB</b><br>(1) Kabel RGB<br>(2) Projektor LCD/DLP                                                                                                    | <b>A. Conexão RGB</b><br>(1) Cabo RGB<br>(2) Projetor LCD DLP                                                                                                    | <b>А. RGB-подключение</b><br>(1) RGB-кабель<br>(2) Проектор LCD/DLP                                                                                                    |
| <ul> <li>B. Connexion Téléviseur</li> <li>(1) Câble RS-232/CVBS</li> <li>(2) Câble RCA</li> <li>(3) Câble RCA/SCART</li> <li>(non fourni)</li> <li>(4) Téléviseur</li> </ul>                                                                                                    | <ul> <li>B. Collegamento TV</li> <li>(1) Cavo RS-232/CVBS</li> <li>(2) Cavo RCA</li> <li>(3) Cavo da RCA a SCART</li> <li>(Non in dotazione)</li> <li>(4) Televisore</li> </ul>                                                                                                    | <ul> <li>B. Conexión de TV</li> <li>(1) Cable RS-232/CVBS</li> <li>(2) Cable RCA</li> <li>(3) Cable RCA a SCART</li> <li>(No proporcionado)</li> <li>(4) Televisión</li> </ul>                                                                          | <ul> <li>B. Připojení TV</li> <li>(1) Kabel RS-232/CVBS</li> <li>(2) Kabel RCA</li> <li>(3) Kabel RCA – SCART<br/>(není součástí balení)</li> <li>(4) Televizor</li> </ul>                                        | <ul> <li>B. Złącze TV</li> <li>(1) Kabel RS-232/CVBS</li> <li>(2) Kabel RCA</li> <li>(3) Kabel RCA - SCART (nie występuje w wyposażeniu)</li> <li>(4) Telewizor</li> </ul>                                                                                            | <ul> <li>B. Conexão TV</li> <li>(1) Cabo RS-232/CVBS</li> <li>(2) Cabo RCA</li> <li>(3) Cabo RCA para cabo SCART (Não fornecido)</li> <li>(4) Televisão</li> </ul>                                                                                | В. Подключение<br>телевизора<br>(1) Кабель RS-232/CVBS<br>(2) Кабель RCA<br>(3) Переходник RCA в<br>SCART (не входит в<br>комплект)<br>(4) Телевизор                                                                                                    |
| <b>3.</b> Connecter l'alimentation                                                                                                    | <b>3.</b> Collegamento dell'alimentazione                                                                                                    | <b>3.</b> Conéctelo a la corriente                                                                                                    | <b>3.</b> Zapojte přívod proudu                                                                                                    | <b>3.</b> Podłącz zasilanie<br>(1) Zasilacz sieciowy                                                                                                    | <b>3.</b> Conexão elétrica<br>(1) Adaptador elétrico                                                                                                    | <b>3.</b> Connect the Power<br>(1) Power Adapter                                                                                                    |
| <ul><li>(1) Alimentation</li><li>(2) Cordon d'alimentation</li><li>(3) Prise murale</li></ul>                                                                                                    | <ul><li>(1) Alimentatore di corrente</li><li>(2) Cavo di alimentazione</li><li>(3) Presa a parete</li></ul>                                                                                                    | <ul><li>(1) Adaptador de corriente</li><li>(2) Cable de corriente</li><li>(3) Tomacorriente</li></ul>                                                                                                    | (1) Napájecí adapter<br>(2) Napájecí kabel<br>(3) Elektrická zásuvka                                                                                                    | (2) Przewód zasilający<br>(3) Gniazdo elektryczne                                                                                                    | (2) Cabo de força<br>(3) Tomada de Parede                                                                                                    | (2) Шнур питания<br>(3) Wall Outlet                                                                                                    |
| <b>4.</b> Réglez la langue<br>d'affichage<br>Appuyez sur MENU,<br>sélectionnez SYSTEM ><br>LANGUAGE, puis<br>appuyez sur ENTER pour<br>choisir la langue de votre<br>choix.                                                                                                    | <b>4. Impostazione della</b><br><b>lingua dell'OSD</b><br>Premere il tasto MENU,<br>selezionare SISTEMA ><br>LINGUA, quindi premere<br>INVIO e scegliere le<br>impostazioni di lingua<br>desiderate.                                                                                  | <b>4.</b> Configure el idioma<br>del OSD<br>Presione MENU, seleccione<br>SYSTEM > LANGUAGE,<br>luego presione ENTER y<br>escoja la configuración del<br>idioma que prefiera.                                                                            | <b>4.</b> Nastavte jazyk<br>nabídky<br>Stiskněte MENU, vyberte<br>SYSTEM > LANGUAGE,<br>pak stiskněte ENTER a<br>vyberte příslušný jazyk.                                                                         | <b>4. Ustaw język</b><br>wyświetlacza<br>Naciśnij przycisk MENU,<br>wybierz SYSTEM ><br>LANGUAGE (SYSTEM ><br>JĘZYK), a następnie naciśnij<br>przycisk ENTER i wybierz<br>preferowane ustawienie<br>języka.                                                           | <b>4.</b> Ajuste a<br>Linguagem do OSD<br>Pressione MENU,<br>selecione SISTEMA ><br>IDIOMA, então pressione<br>ENTRAR e escolha a<br>configuração do idioma<br>que você prefere.                                                                  | <b>4. Установка языка</b><br>экранного меню<br>Нажмите MENU (Меню),<br>выберите SYSTEM ><br>LANGUAGE (Система ><br>Язык), затем нажмите<br>ENTER (Ввод) и выберите<br>нужный язык.                                                                         |
| <ul> <li>5. Connectez un ordinateur pour voir la présentation de cet ordinateur</li> <li>(1) Câble RGB (2) PC portable (3) PC de bureau</li> </ul>                                                                                                    | <ul> <li>5. Collegare un computer per visualizzare una presentazione del tipo Show Computer</li> <li>(1) Cavo RGB (2) Laptop (3) Desktop</li> </ul>                                                                                                    | <ul> <li>5. Conecte un ordenador para mostrar la presentación</li> <li>(1) Cable RGB</li> <li>(2) Computadora portátil</li> <li>(3) Computadora de escritorio</li> </ul>                                                                                | <b>5. Připojte</b><br>prezentační počítač<br>(1) RGB kabel (2)<br>Přenosný počítač (3)<br>Stolní počítač                                                                                                    | <ul> <li>5. Podłącz urządzenie do komputera, aby wyświetlić prezentację komputerową</li> <li>(1) Kabel RGB (2) Laptop</li> <li>(3) Komputer stacjonarny</li> </ul>                                                                                                    | <ul> <li>5. Connect o<br/>computador para<br/>Mostrar<br/>Apresentação do<br/>Computador</li> <li>(1) Cabo RGB (2) Laptop</li> <li>(3) Desktop</li> </ul>                                                                                         | 5. Подключение<br>компьютера для показа<br>компьютерных<br>презентаций<br>(1) RGB-кабель (2) Ноутбук<br>(3) Настольный ПК                                                                                                    |
| 6. Connectez via USB pour transférer l'image                                                                                                    | 6. Collegare tramite                                                                                                    | 6. Conecte mediante un cable USB para transferir                                                                                                    | 6. Přeneste snímek<br>do PC prostřednictví                                                                                                    | <b>6.</b> Podłącz urządzenie za pomocą kabla USB, aby                                                                                                    | <b>6.</b> Ligue via USB para Transferir a                                                                                                    | <b>6.</b> Подключение через<br>USB-разъем для                                                                                                    |
| capturee a un PC ou<br>utilisez le 355AF<br>comme une caméra<br>USB avec le logiciel<br>fourni                                                                                                    | l'immagine catturata su<br>un PC oppure usare<br>355AF come fotocamera<br>USB con il pacchetto<br>software.                                                                                                    | la imagen capturada a<br>una PC o usar el 355AF<br>como una cámara USB<br>con el software<br>integrado.                                                                                                    | pripojeni USB anebo<br>s využitím dodaného<br>softwaru používejte<br>355AF jako USB<br>kameru                                                                                                    | przesłać zarejestrowany<br>obraz do komputera lub<br>użyć urządzenia jako<br>kamery USB z<br>dostarczonym                                                                                                    | um PC ou Use 355AF<br>como uma Câmera<br>USB com o software<br>integrado.                                                                                                    | переноса изображения<br>на компьютер или<br>использования СР в<br>качестве USB-камеры с<br>применением                                                                                                    |

#### Suomi

#### **1.** Aseta TV-RGBkytkin asetus

A. RGB tuottaa ulos signaalin 355AF:n RGB ja DVI-I ULOSTULOporttiin.
B. TV tuottaa signaalin ulos RS232/CVBS -portista RCA-liitännän kautta.

**2.** Liitä videon

ulostulon näyttö

A. RGB-liitäntä

(1) RGB-kaapeli

B. TV-liitäntä

(2) RCA -kaapeli

(ei mukana)

(4) Televisio

(2) LCD/DLP-projektori

(1) RS-232/CVBS -kaapeli

(3) RCA / SCART -kaapeli

#### العربية

1- تعيين إعداد مفتاح - TV RGB (أ) يقوم RGB بإخراج الإشارة إلى RGB ومنفذ I-IVD المركزية. (ب) ب – يقوم التلفزيون بإخراج الإشارة من منفذ توصيل RS232/CVBS من خلال توصيل RCA.

2- توصيل شاشة عرض إخراج الفيديو

(*أ*) **توصيل RGB** (1) كبل RGB (2) جهاز عرض LCD/DLP

(ب) توصيل التلفاز (1)كبل RS-232/CVBS (2)كبل RCA (3)كبل تحويل RCA إلى (3)كبل تحويل RCA إلى (4)جهاز تلفزيون

### 3. Yhdistä virta

(1) Virta-adapteri

(2) Virtajohto

(3) Seinän pistorasia

### 4. Aseta OSD-kieli

Paina MENU, valitse SYSTEM > LANGUAGE, sen jälkeen paina ENTER ja valitse haluamasi kieliasetus. 4- ضبط لغة العرض على الشاشة اضغط MENU (القائمة)، حدد SYSTEM > LANGUAGE ثم اضغط ENTER واختر إعداد اللغة الذي تفضله.

#### 5. Liitä tietokone näyttääksesi esitelmän tietokoneella

(1) RGB-kaapeli(2) Kannettava tietokone(3) Pöytätietokone

(3) Poylalielokone

#### 6. Liitä USB:n kautta siirtääksesi kaapatun kuvan PC:lle tai käytä 355AF:tä USB-kamerana pakatun ohjelmiston c mukana.

(1) USB-kaapeli

(2) Kannettava tietokone

(3) Pöytätietokone

5- توصيل جهاز كمبيوتر بث العرض التقديمي باستخدام الكمبيوتر
 (1) كبل RGB
 (2) كمبيوتر محمول
 (3) سطح مكتب

6- التوصيل عبر USB لنقل الصورة الملتقطة إلى جهاز كمبيوتر أو استخدام وحدة معالجة مركزية ككاميرا USB مع البرنامج المزود

(1) كبل USB
 (2) كمبيوتر محمول
 (3) سطح مكتب

**3- توصيل الطاقة** (1) محول طاقة (2) كبل الطاقة (3) مأخذ تيار كهربائي

| ENGLISH                                                                                                    | 繁體中文                                                                                                    | 日本語                                                                                                    | ภาษาไทย                                                                                                    | Deutsch                                                                                                    | Français                                                                                                    |
|----------------------------------------------------------------------------------------------------|----------------------------------------------------------------------------------------------------|----------------------------------------------------------------------------------------------------|----------------------------------------------------------------------------------------------------|----------------------------------------------------------------------------------------------------|----------------------------------------------------------------------------------------------------|
| <ul> <li>7. Basis Operation</li> <li>Press to zoom in and to zoom out the image.</li> </ul>                                                                                                    | 7. 基本操作<br>按 可放大影像,按<br>則會縮小影像。                                                                                                    | <b>7. 基本操作</b> を押して画像を拡大、あるいはます。                                                                                                    | <ul> <li>7. การทำงานทั่วไป</li> <li>กด เพื่อซูมภาพเข้า และ</li> <li>เพื่อซูมภาพออก</li> </ul>                                                                                                    | <ul> <li>7. Grundlegende<br/>Funktionen</li> <li>Vergrößern Sie mit das<br/>Bild, oder verkleinern Sie es<br/>mit .</li> </ul>                                                                                                    | <ul> <li>7. Opération de base</li> <li>Appuyez sur pour rapprocher l'objectif ou sur pour l'éloigner.</li> </ul>                                                                                                    |
| Press to adjust the focus automatically.                                                                                                    | • 按下自動對焦 鍵,可以自動調整對焦功能。                                                                                                    | <ul> <li>自動的に焦点を調節する場合、</li> <li>合、</li> </ul>                                                                                                    | <ul> <li>กด</li> <li>เพื่อปรับโฟกัสแบบอัตโนมัติ</li> </ul>                                                                                                    | <ul> <li>Drücken Sie auf , um den Fokus automatisch zu regeln</li> </ul>                                                                                                    | • Appuyez sur pour ajuster automatiquement la focalisation.                                                                                                    |
| <ul> <li>Press CAMERA/PC to switch<br/>between Camera and Computer<br/>mode.</li> <li>For laptop, make sure to switch the<br/>output display to an external video<br/>output device. Refer to the laptop<br/>keyboard command (FN+F5) to<br/>switch between display outputs.</li> </ul> | <ul> <li>請按 CAMERA/PC (實物攝影 機/電腦) 切換相機和電腦模 式。</li> <li>如果使用手提電腦,請務必確定將輸出顯示器切換到外接視訊輸出器。至於手提電腦的鍵盤指令 (FN+F5),則可以在幾個顯示輸出之間做切換。</li> </ul> | <ul> <li>[カメラ/PC<br/>(CAMERA/PC)]を押して、<br/>カメラとコンピュータモード<br/>を切り替えます。</li> <li>非オートフォーカスタイプに関しては、焦点リングから焦点を調節<br/>することで、画像の質を高めることができます。</li> </ul> | <ul> <li>กด CAMERA/PC         <ul> <li>เพื่อสลับระหว่างโหมดCamera             และโหมด PC</li> </ul> </li> <li>สำหรับโน้ดบุ๊ค         <ul> <li>ดรวจดูให้แน่ใจว่าคุณเปลี่ยนการแสดง</li> <li>ผลไปยังอุปกรณ์ภายนอก</li> <li>ให้ดูคำสั่งบนแป้นพิมพ์ของโน้ตบุ๊ค</li></ul></li></ul> | <ul> <li>Drücken Sie auf KAMERA/PC,<br/>um zwischen Kamera- und<br/>Computermodus zu schalten.</li> <li>Achten Sie bei Laptops darauf,<br/>dass Sie die Ausgabe auf ein<br/>externes Videoausgabegerät<br/>schalten. Nutzen Sie zum<br/>Umschalten zwischen<br/>Anzeigausgaben den Laptop<br/>Tastaturbefehl (FN+F5).</li> </ul> | <ul> <li>Appuyez sur CAMERA/PC<br/>pour basculer du mode<br/>Camera au mode Computer et<br/>vice-versa.</li> <li>Pour un PC portable, assurez-<br/>vous de commuter l'affichage de<br/>sortie à un appareil de sortie de<br/>vidéo externe. Utilisez la<br/>commande de clavier du portable<br/>(FN+F5) pour commuter entre les<br/>affichages de sortie.</li> </ul> |
| <ul> <li>Press to view the captured image from the memory.</li> <li>To start slide show, press SLIDE SHOW on the remote.</li> </ul>                                                                                                    | • 按下播放 健,可以觀看<br>記憶體裡所儲存的相片。<br>要開始播放相片,請按遙控器上的<br>SLIDE SHOW (相片連續播放)。                                                               | <ul> <li>メモリから取り込み画像を閲<br/>覧する場合、<br/>す。</li> <li>スライドショーを始めるには、リ<br/>モコンの[スライドショー (SLIDE<br/>SHOW)]を押します。</li> </ul>                               | <ul> <li>กด</li> <li>เพื่อดูภาพที่บันทึกไว้จากหน่<br/>วยความจำภายใน</li> <li>ในการเริ่มสไลด์โชว์, กด SLIDE</li> <li>SHOW บนรีโมท</li> </ul>                                                                                                    | Drücken Sie auf , um ein<br>aufgenommenes Bild aus dem<br>Speicher zu sehen.<br>Um eine Diashow zu starten,<br>drücken Sie auf <b>DIASHOW</b> auf der<br>Fernbedienung.                                                                                                    | <ul> <li>Appuyez sur pour visualiser l'image capturée à partir de la mémoire.</li> <li>Appuyez sur SLIDE SHOW de la télécommande pour lancer le diaporama.</li> </ul>                                                                                                    |
| • Press to pause or resume<br>the live image from the camera<br>or stop video playback.                                                                                                    | • 按 可暫停或繼續即時播<br>放相機的影像,或停止播放錄<br>製的影片。                                                                                               | ・ ・ ・ を押して、カメラライ<br>ブ映像を一時停止/開始した<br>り、ビデオの再生を停止しま<br>す。                                                                                            | <ul> <li>กด เพื่อหยุดชั่วคราว</li> <li>หรือแสดงภาพจากกล้องต่อไป</li> <li>หรือหยุดการเล่นภาพวิดีโอ</li> </ul>                                                                                                    | • Drücken Sie auf , um das<br>Live-Bild der Kamera zu<br>pausieren oder wieder<br>fortzuführen, oder um die<br>Videowiedergabe zu stoppen.                                                                                                    | • Appuyez sur pour une<br>pause, pour poursuivre l'image<br>en direct de la caméra ou pour<br>arrêter la lecture vidéo.                                                                                                    |
| • Press to capture and save<br>the image in the built-in<br>memory. In playback mode, use<br>this to delete the selected file.                                                                                                    | • 按 可拍攝並將相片儲存<br>在內建記憶體中。在播放模式<br>中,使用此功能刪除所選擇的<br>檔案。                                                                                | <ul> <li>を押して、ビルドインメ<br/>モリに画像を取り込み保存し<br/>ます。再生モードでこのボタ<br/>ンを押すと、希望するファイ<br/>ルを消去できます。</li> </ul>                                                 | <ul> <li>กด</li> <li>เพื่อบันทึกภาพ<br/>และจัดเก็บภาพไว้ในหน่วยความ<br/>จำภายใน ในโหมด Playback<br/>ใช้ปุ่มนี้เพื่อลบข้อมูลที่ต้องการ</li> </ul>                                                                                                    | • Drücken Sie auf , um das<br>Bild aufzunehmen und im<br>integrierten Speicher zu<br>speichern. Im<br>Wiedergabemodus dient die<br>Taste zum Löschen<br>ausgewählter Dateien.                                                                                                    | • Appuyez sur pour<br>capturer et enregistrer une<br>image dans la mémoire<br>intégrée. En mode de lecture,<br>utilisez cette touche pour<br>supprimer le fichier de votre<br>choix.                                                                                                    |
| • Press to start/stop audio<br>& video recording with either<br>USB flash drive or SD memory<br>card. If USB flash drive is used,<br>make sure switch is set<br>to the right.                                                                                                    | • 按 可開始/停止使用 USB 隨身碟或 SD 記憶卡錄製聲音 或影片。如果使用 USB 隨身 碟,請確定將 ☞ 꽤 開關切換 到右邊。                                                                 | <ul> <li>を押して、USB フラッシュドライバーまたは SD メモリーカードを使ったオーディおよびビデオ録音を開始/停止します。USB フラッシュドライブを使用する場合は、</li> <li>コスイッチが必ず右側に来るように設置してください。</li> </ul>            | <ul> <li>กด</li> <li>เพื่อเริ่ม/หยุดการบันทึกเสียง &amp; วิดีโอลงใน USB แฟลชไดรฟ์ หรือการ์ดหน่วยความจำ SD ถ้าใช้ USB แฟลชไดรฟ์, ให้แน่ใจว่าสวิตช์ โ     <li>ถูกเลื่อนไปทางขวา</li> </li></ul>                                                                                 | • Drücken Sie auf , um<br>Audio- & Videoaufnahmen mit<br>USB Flashdrive oder SD-<br>Speicherkarte zu<br>starten/stoppen . Achten Sie<br>bei einem USB Flashdrive<br>darauf, dass der Schalter nach rechts gesetzt<br>ist.                                                                                                    | • Appuyez sur pour<br>démarrer/arrêter un<br>enregistrement audio et vidéo<br>sur une clé USB ou une carte<br>mémoire SD. Si la clé USB est<br>utilisée, veillez à ce que<br>l'interrupteur soit<br>positionné à droite.                                                                                                    |

| Italiano                                                                                                    | Español                                                                                                    | Česky                                                                                                    | Polski                                                                                                    | Português                                                                                                    | Русский                                                                                                    | Suc                                                                                               |
|----------------------------------------------------------------------------------------------------|----------------------------------------------------------------------------------------------------|----------------------------------------------------------------------------------------------------|----------------------------------------------------------------------------------------------------|----------------------------------------------------------------------------------------------------|----------------------------------------------------------------------------------------------------|---------------------------------------------------------------------------------------------------|
| 7. Funzionamento di base                                                                                                    | 7. Operación basica                                                                                                    | 7. Základní operace                                                                                                    | 7. Podstawowa obsługa                                                                                                    | 7. Operação de base                                                                                                    | 7. Basis Operation                                                                                                    | 7. Gru<br>Funkti                                                                                  |
| Premere per ingrandire e<br>per rimpicciolire<br>l'immagine.                                                                                                    | • Pulse para acercar la<br>imagen y para alejar la<br>imagen.                                                                                                    | • Stisknutím se obraz<br>zvětší, stisknutím se<br>zmenší.                                                                                                    | <ul> <li>Naciśnij przycisk , aby powiększyć obraz lub przycisk</li> <li>, aby go pomniejszyć.</li> </ul>                                                                                                    | • Pressione para<br>aproximar e para<br>afastar a imagem.                                                                                                    | • Нажмите для увеличения и для уменьшения изображения.                                                                                                    | <ul> <li>Pain</li> <li>sisää</li> <li>ulos</li> </ul>                                             |
| Premere per regolare il fuoco in modo automatico.                                                                                                    | • Pulse para enfoque manual.                                                                                                    | Stisknutím nastavíte automatické zaostřování.                                                                                                    | <ul> <li>Naciśnij przycisk , aby ostrość była ustawiana automatycznie.</li> </ul>                                                                                                    | • Pressione para ajustar o foco automaticamente.                                                                                                    | Press to adjust the focus automatically.                                                                                                    | <ul> <li>Drüc den rege</li> </ul>                                                                 |
| <ul> <li>Premere CAMERA/PC per<br/>passare dalla modalità<br/>Telecamera a quella<br/>Computer.</li> <li>Per i computer portatili verificare<br/>che il display di uscita sia<br/>impostato su un dispositivo di<br/>uscita video esterno. Servirsi dei<br/>comandi da tastiera (FN+F5) per<br/>passare fra le diverse modalità di<br/>uscita video.</li> </ul> | <ul> <li>Pulse CAMERA/PC para<br/>cambiar entre el modo de<br/>cámara y Computadora.</li> <li>Para ordenadores portátiles,<br/>cerciórese de cambiar la<br/>visualización del portatil.</li> <li>Refiérase al comando de<br/>teclado de la computadora<br/>portátil (FN+F5) para cambiar<br/>entre las salidas de<br/>visualización.</li> </ul> | <ul> <li>Stisknutím CAMERA/PC se<br/>přepínají režimy kamera a<br/>počítač.</li> <li>V případě přenosného počítače<br/>zkontrolujte, zda je zobrazovací<br/>zařízení přepnuté na externí<br/>videovýstup. Viz klávesový<br/>příkaz (FN+F5) na laptopu,<br/>kterým se přepínají zobrazovací<br/>výstupy.</li> </ul> | <ul> <li>Naciśnij przycisk CAMERA/PC<br/>(APARAT/ KOMPUTER), aby<br/>przełączać między trybem<br/>aparatu i komputera.</li> <li>W przypadku laptopa należy<br/>zadbać o przełączenie odtwarzacza<br/>sygnału wyjściowego na<br/>zewnętrzne urządzenie<br/>odtwarzające sygnał wideo. Do<br/>przełączania pomiędzy<br/>odtwarzaczami sygnału<br/>wyjściowego można użyć polecenia<br/>z klawiatury laptopa (FN+F5).</li> </ul> | <ul> <li>Pressione CÂMERA/PC<br/>para trocar entre Câmera<br/>e modo de Computador.</li> <li>Para computador portátil,<br/>assegure-se de trocar a<br/>exposição de saída para um<br/>equipamento de saída de<br/>vídeo externo. Use o teclado<br/>do computador portátil (FN<br/>F5) para trocar entre saídas<br/>de exposição.</li> </ul> | <ul> <li>Нажмите CAMERA/PC для<br/>переключения между<br/>режимами Камера и<br/>Компьютер.</li> <li>For laptop, make sure to switch<br/>the output display to an external<br/>video output device. Refer to the<br/>laptop keyboard command<br/>(FN+F5) to switch between<br/>display outputs.</li> </ul> | Pain<br>vaih<br>Com<br>Achten<br>dass Sie<br>ein exte<br>schalter<br>Umscha<br>Anzeiga<br>Tastatu |
| Premere per<br>visualizzare l'immagine<br>catturata dalla memoria.     Per avviare la presentazione<br>premere il tasto <b>SLIDESHOW</b><br>( <i>Presentazione</i> ) del<br>telecomando.                                                                                                    | <ul> <li>Pulse para capturar<br/>y guardar la imagen en la<br/>memoria integrada.</li> <li>Para iniciar el modo de<br/>presentación de diapositivas,<br/>Pulse SLIDE SHOW en el<br/>control remoto.</li> </ul>                                                                                                    | <ul> <li>Stisknutím zobrazíte<br/>sejmutý obrázek z paměti.</li> <li>Pro spuštění prezentace stiskněte<br/>na ovladači SLIDE SHOW.</li> </ul>                                                                                                    | <ul> <li>Naciśnij przycisk<br/>wyświetlić obrazy<br/>zarejestrowane w pamięci.</li> <li>Aby uruchomić pokaz slajdów,<br/>naciśnij przycisk SLIDE SHOW<br/>(POKAZ SLAJDÓW) na pilocie.</li> </ul>                                                                                                    | <ul> <li>Pressione para ver<br/>a imagem capturada na<br/>memória.</li> <li>Para começar a exposição<br/>de slide, pressione<br/>EXPOSIÇÃO DE SLIDE no<br/>controle remoto.</li> </ul>                                                                                                    | <ul> <li>Press to view the captured image from the memory.</li> <li>Для начала слайд-шоу нажмите SLIDE SHOW (Слайд-шоу) на пульте ДУ.</li> </ul>                                                                                                    | Drüc<br>ein a<br>aus<br>Aloittaal<br>SLIDE \$<br>kaukoså                                          |
| • Premere il tasto per<br>mettere in pausa o riprendere<br>l'immagine dal vivo della<br>telecamera o per<br>interrompere la riproduzione<br>del video.                                                                                                    | • Pulse para pausar o reasumir la imagen en vivo de la cámara o para detener la reproducción de video.                                                                                                    | • Stisknutím se zastaví resp. spustí živý přenos z kamery nebo playback.                                                                                                    | <ul> <li>Naciśnij przycisk , aby<br/>wstrzymać lub wznowić obraz z<br/>podglądem na żywo z aparatu<br/>lub zatrzymać odtwarzanie<br/>materiału wideo.</li> </ul>                                                                                                    | <ul> <li>Pressione para<br/>pausar ou retomar a<br/>imagem ao vivo da<br/>câmera ou para a<br/>reprodução de vídeo.</li> </ul>                                                                                                    | • Нажмите для паузы<br>или возобновления показа<br>текущего изображения из<br>камеры или остановки<br>воспроизведения видео.                                                                                                    | <ul> <li>Pain<br/>tai p<br/>kam<br/>vide</li> </ul>                                               |
| • Premere per catturare e<br>salvare l'immagine nella<br>memoria integrata. Mentre ci<br>si trova in modalità<br>riproduzione, servirsi di<br>questo tasto per eliminare il<br>file selezionato.                                                                                                    | • Pulse para capturar y guardar la imagen en la memoria integrada. En el modo de reproducción, use este botón para borrar el archivo seleccionado.                                                                                                    | <ul> <li>Stisknutím se sejme a<br/>uloží obrázek do vestavěné<br/>paměti. V režimu playback se<br/>tímto tlačítkem vybraný<br/>soubor odstraní.</li> </ul>                                                                                                    | <ul> <li>Naciśnij przycisk, aby<br/>wykonać zdjęcie i je zapisać na<br/>wbudowanej pamięci. W trybie<br/>odtwarzania przycisk ten<br/>używany jest do usuwania<br/>wybranego pliku.</li> </ul>                                                                                                    | • Pressione para<br>capturar e salvar a<br>imagem na memória<br>embutida. No modo de<br>playback, use este para<br>deletar o arquivo<br>selecionado.                                                                                                    | • Нажмите для съемки кадра и сохранения изображения во встроенную память. В режиме воспроизведения используйте эту кнопку для удаления выбранного файла.                                                                                                    | <ul> <li>Pain<br/>talle<br/>sisää<br/>Tois<sup>1</sup><br/>pois</li> </ul>                        |
| • Premere il tasto per<br>avviare/interrompere la<br>registrazione audio/video con<br>un dispositivo USB o una<br>scheda di memoria SD. Se si<br>sta utilizzando un dispositivo<br>USB verificare che<br>l'interruttore si sia<br>spostato verso destra.                                                                                                    | • Pulse para iniciar o detener el audio y la grabación de video ya sea con una memoria USB o una tarjeta de memoria SD. Si se usa una memoria USB, asegúrese de que el interruptor esté fijado a la derecha .                                                                                                    | <ul> <li>Stisknutím se<br/>spustí/zastaví nahrávání zvuku<br/>a obrazu na USB disk nebo na<br/>paměťovou kartu. Používá-li<br/>se USB disk, ujistěte se, zda je<br/>přepínač si posunutý<br/>vpravo.</li> </ul>                                                                                                    | <ul> <li>Naciśnij przycisk, aby rozpocząć/ zatrzymać nagrywanie dźwięku i obrazu przy użyciu napędu USB flash lub karty pamięci SD. Jeżeli napęd USB jest używany, upewnij się, czy przełącznik</li> <li>Istawiony jest w prawą stronę.</li> </ul>                                                                                                    | <ul> <li>Pressione para<br/>iniciar/parar audio &amp;<br/>gravação de vídeo tanto<br/>com flash drive USB<br/>como cartão de memória<br/>SD. Se o flash drive USB<br/>for usado, certifique-<br/>se se i o interruptor<br/>está ajustado à direita.</li> </ul>                                                                              | • Нажмите для<br>начала/остановки аудио<br>&видео записи на флэш-<br>дисковод USB или SD-<br>карту памяти. Если<br>используете флэш-<br>дисковод USB, убедитесь,<br>что переключатель                                                                                                    | <ul> <li>Pain<br/>käyn<br/>i auc<br/>USB-<br/>muis<br/>muis<br/>œ<br/>oike</li> </ul>             |

#### imou

#### العربية

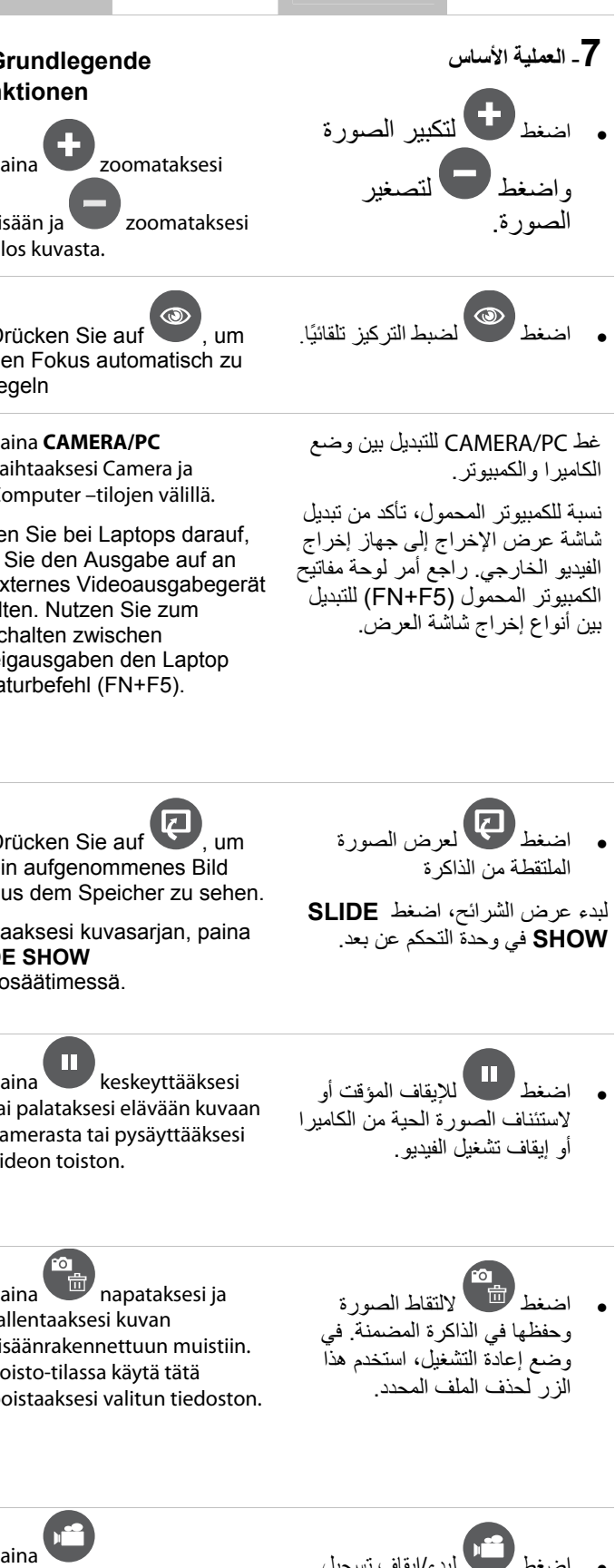

- na ynnistääksesi/pysäyttääkses udio & video -äänitys joko B-muistitikulla tai SDuistikortilla. Jos käytät USBuistitikkua, varmista että <sup>■</sup> <sup>■</sup> -kytkin on asetettu kealle.
- اضغط تلاده/إيقاف تسجيل الصوت والصورة باستخدام محرك الأقراص المحمولة أو بطاقة الذاكرة الرقمية SD. في حالة استخدام محرك الأقراص المحمولة، تأكد من ضبط مفتاح المحصي على اليمين.